## 3-5.GRIPS メール

## GRIPS メール (Microsoft Outlook) 初回ログイン方法

1. GRIPS メール (<u>https://outlook.office.com</u>) にアクセスし、GRIPS メールアドレスを入力  $\rightarrow$  [次へ] を クリック

| Microsoft                   |          |
|-----------------------------|----------|
| <b>サインイン</b><br>Outlook を続行 |          |
| @grips.ac.jp                |          |
| アカウントをお持ちではない場合             | 、作成できます。 |
| アカウントにアクセスできない場合            | à        |
|                             | 次へ       |

2. GRIPS パスワードを入力 → [サインイン] をクリック

\_\_\_\_\_

| Microsof         | t                  |
|------------------|--------------------|
| @grips.a         | ac.jp              |
| パスワード            | ወ入力                |
| パスワード            |                    |
| パスワードを忘れた場       | <b>混合</b>          |
| support@grips.ac | .jp についての電子メール コード |
| 別の Microsoft ア   | コウントでサインインします      |
|                  | <b>サインイン</b>       |
|                  |                    |

3. [次へ] をクリック

| b di sus s s ft             |          |
|-----------------------------|----------|
| Microsoft                   |          |
| @grips.ac.jp                |          |
| 詳細情報が必要                     |          |
| ご使用のアカウントを保護するため、組織<br>必要です | ではさらに情報が |
| 別のアカウントを使用する                |          |
| 詳細情報の表示                     |          |
|                             | 次へ       |

4. [別の方法を設定します] をクリック

※ここでは電話番号の認証設定をご案内します。

| i      | アカウントのセキュリティ保護<br>組織により、身元を証明するための次の方法を設定することが求められています。      |
|--------|--------------------------------------------------------------|
| Micros | oft Authenticator                                            |
| 0      | 最初にアプリを取得します                                                 |
|        | お客様の電話に Microsoft Authenticator アプリをインストールします。 今すぐダウンロー<br>ド |
|        | デバイスに Microsoft Authenticator アプリをインストールした後、[次へ] を選択します。     |
|        | <u>ж</u> л.                                                  |
| 別の方法を設 | <u>定します</u>                                                  |

5. [方法を選択します] をクリックし [電話] を選択 → [確認] をクリック

| 別の方法を選択します ×                               | 別の方法を選択します ×                       |
|--------------------------------------------|------------------------------------|
| <b>どの方法を使用しますか?</b><br>方法を選択します 〜<br>認証アプリ | → どの方法を使用しますか?   電話 ~   ・ 年ャンセル 確認 |
| 電話                                         |                                    |

6. [Japan+81] を選択し、電話番号を入力 → [次へ] をクリック

※[コードを受け取る]または [電話する] は任意で選択してください。

| 電話                                                                                                    |
|----------------------------------------------------------------------------------------------------|
| 電話で呼び出しに応答するか、電話でコードを受け取ることにより、本人確認ができます。                                                                |
| どの電話番号を使用しますか?                                                                                           |
| Japan (+81)                                                                                              |
| <ul> <li>コードを受け取る</li> <li>アモビナコ</li> </ul>                                                              |
| ○ 単語9 る<br>メッセージとデータの通信料が適用される場合があります。(次へ)を選択すると、次に同意したことになり<br>ます: サービス使用条件 および ブライバシーと Cookie (こ関する声明。 |
|                                                                                                    |

7. [コードを受け取る]を選択した場合、SMS で送られた6桁のコードを入力し[次へ]をクリック

| 電話        |
|-----------|
| +81       |
| <b>展3</b> |

## 3. 学生生活

8. [次へ] をクリック

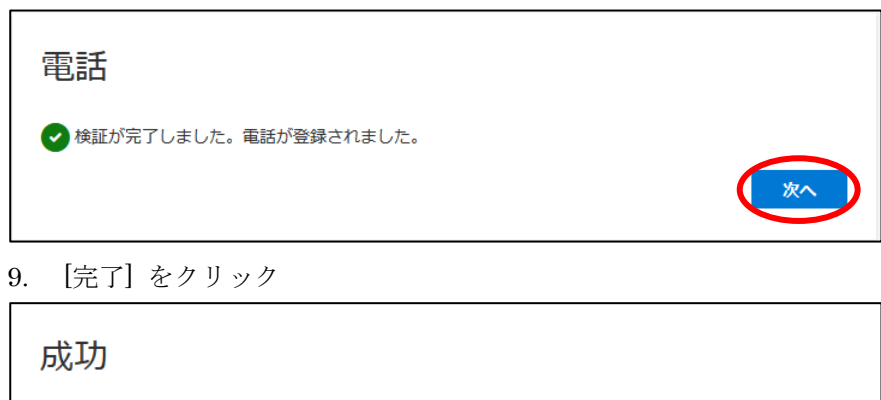

| セキュリティ情報が正<br><b>既定のサインイン方法</b> | :常にセットアップされました。[完了] を選択し、サイン-<br>:: | インを続行します。 |
|---------------------------------|-------------------------------------|-----------|
| 電話<br>+81                       |                                     | 完了        |

[注意]

・項番4-6は初ログイン時のみの作業となります。

・GRIPS メールは1通あたり添付ファイルを含めて最大 20MB まで送受信できます。